# АВТОМАТИЗИРОВАННОЕ РАБОЧЕЕ МЕСТО ДИАГНОСТИКИ НАВИГАЦИОННО-КРИПТОГРАФИЧЕСКОГО МОДУЛЯ И КАРТ ТАХОГРАФА.

### РУКОВОДСТВО ПО УСТАНОВКЕ И ЭКСПЛУАТАЦИИ

Листов 24

Москва

2015 г.

## Список сокращений

| Сокращение                                | Расшифровка                                                                                                    |
|-------------------------------------------|----------------------------------------------------------------------------------------------------|
| APM                                       | Автоматизированное рабочее место                                                                                                    |
| АРМ Диагностики                           | Автоматизированное рабочее место НКМ и карт тахографа                                                                                                    |
| НКМ                                       | Навигационно-криптографический модуль                                                                                                    |
| НП                                        | Навигационный приемник                                                                                                    |
| Устройство сопряжения<br>компьютера с НКМ | Предназначено для организации двусторонней связи между персональным компьютером и НКМ, необходимой для диагностики НКМ. Устройство подключается к свободному USB-порту компьютера и обеспечивает подключение одного НКМ через соответствующий коннектор связи. Устройство преобразует потоки данных от компьютера по интерфейсу USB в интерфейс I2C, SPI, UART. |

## СОДЕРЖАНИЕ

| 1. | Уста | новка АРМ Диагностики НКМ и карт тахографа      | 4    |
|----|------|-------------------------------------------------|------|
|    | 1.1. | Установка АРМ Диагностики                       | 4    |
|    | 1.2. | Переустановка АРМ Диагностики                   | 9    |
|    | 1.3. | Удаление АРМ Диагностики                        | .11  |
| 2. | Испо | ользование АРМ Диагностики НКМ и карт тахографа | . 13 |
|    | 2.1. | Запуск АРМ Диагностики                          | . 13 |
|    | 2.2. | Диагностика НКМ                                 | . 14 |
|    | 2.3. | Диагностика карты тахографа                     | . 18 |
|    | 2.4. | Диагностика навигационного приемника            | . 22 |

## 1. Установка АРМ Диагностики НКМ и карт тахографа

#### 1.1. Установка АРМ Диагностики

Для установки APM Диагностики НКМ и карт тахографа, запустите файл **ncmchkfn\_full.exe** из дистрибутивного пакета.

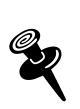

Установка включает установку драйверов устройства сопряжения, установку APM Диагностики, а также, если не был установлен, Microsoft .NET Framework 4.

Откроется окно:

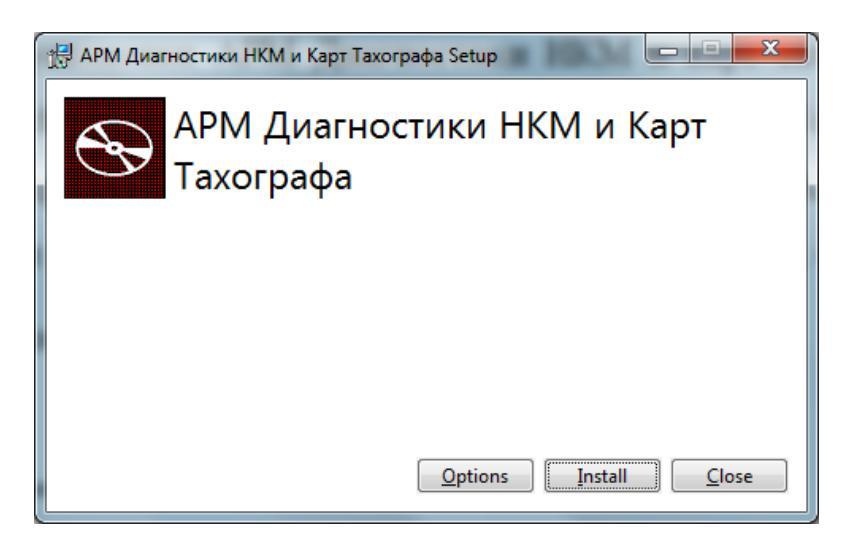

Рисунок 1.1. Окно установки АРМ Диагностики

В открывшемся окне (Рисунок 1.1) нажмите кнопку «Install».

Далее выполняется проверка наличия установки на компьютере Microsoft .NET Framework 4.

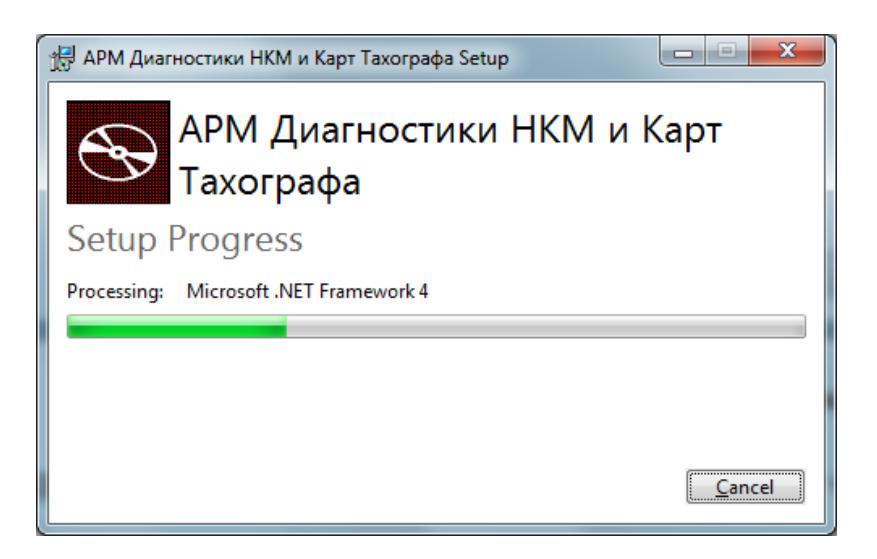

## Рисунок 1.2. Окно проверки установки Microsoft .NET Framework 4

Затем выполняется проверка установки на компьютере драйверов устройства сопряжения:

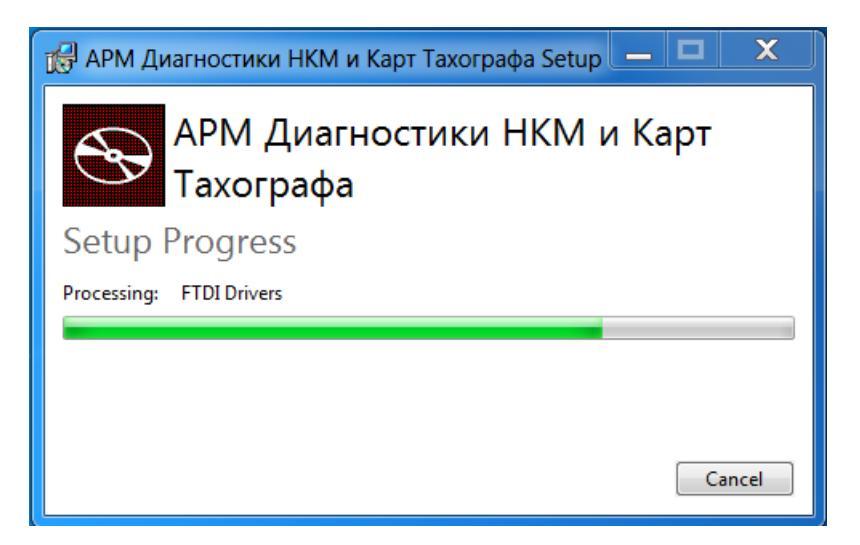

Рисунок 1.3. Окно проверки установки драйверов устройства сопряжения

По окончании открывается окно мастера установки АРМ Диагностики:

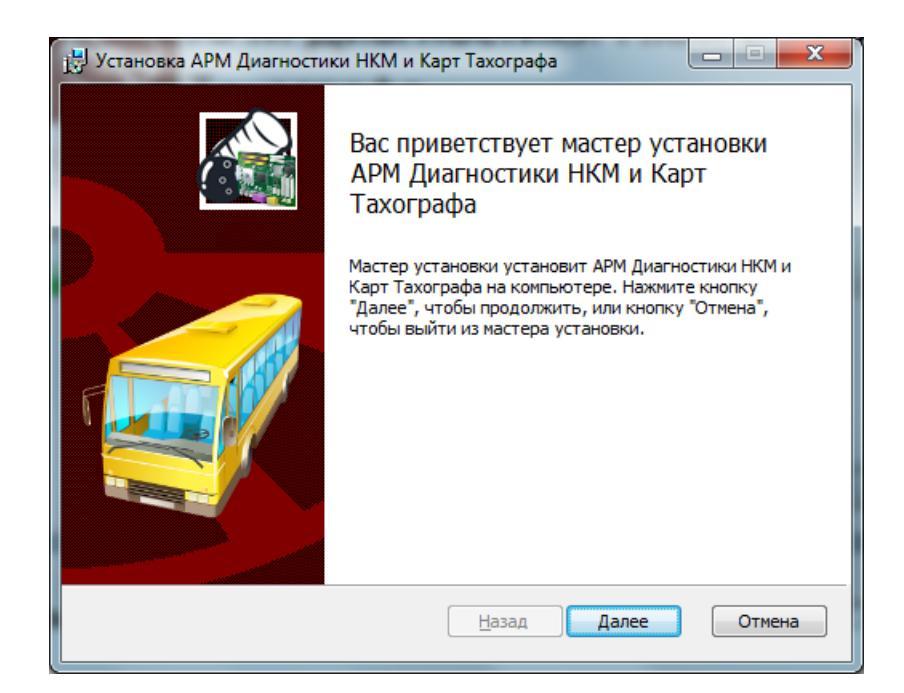

## Рисунок 1.4. Окно мастера установки АРМ диагностики НКМ и карт тахографа

В открывшемся окне (Рисунок 1.4) нажмите кнопку «Далее». Открывается окно выбора директории для сохранения компонентов:

| 📸 Установка АРМ Диагностики НКМ и Карт Тахографа 📃 🖃 💌                                                                    |                                                    |  |  |
|----------------------------------------------------------------------------------------------------|----------------------------------------------------|--|--|
| Выборочная установка<br>Укажите конфигурацию установки компонентов.                                                       |                                                    |  |  |
| Для изменения параметров установки какого-либо компонента щелкните<br>соответствующий значок в расположенном ниже дереве. |                                                    |  |  |
| ОТ АРМ Диагностики НКМ и Карт                                                                                             | Для компонента требуется 56МБ<br>на жестком диске. |  |  |
| <ul> <li>&lt; ►</li> <li>Mecтоположе C:\Program Files\AtlasCard\WKMC</li> </ul>                                           | Operator\ O6 <u>3</u> op                           |  |  |
| С <u>б</u> рос Использование <u>ди</u> ска <u>Н</u> азад Далее Отмена                                                     |                                                    |  |  |

#### Рисунок 1.5. Окно выбора директории для сохранения компонентов

По умолчанию компоненты будут установлены в директорию C:\Program Files\AtlasCard\NKMOperator\. Для изменения директории нажмите кнопку «Обзор» (Рисунок 1.6). В открывшемся окне (Рисунок 1.6)

укажите путь к директории, в которую будут установлены компоненты.

| 🛃 Установка АРМ ,                      | Диагностики НКМ и Карт Тахографа    | A  | ×      |
|----------------------------------------|-------------------------------------|----|--------|
| <b>Изменить коне</b><br>Перейдите в ко | <b>учную папку</b><br>онечную папку |    | - 18   |
| Искать в:                              | k NKMOperator                       | •  | E ř    |
|                                        |                                     |    |        |
|                                        |                                     |    |        |
| <u>И</u> мя папки:                     |                                     |    |        |
| C: \Program File                       | s\AtlasCard\NKMOperator\            |    |        |
|                                        |                                     | ОК | Отмена |

#### Рисунок 1.6. Окно изменения директории для сохранения компонентов

Нажмите кнопку «**ОК**». Откроется окно подготовки к установке АРМ Диагностики:

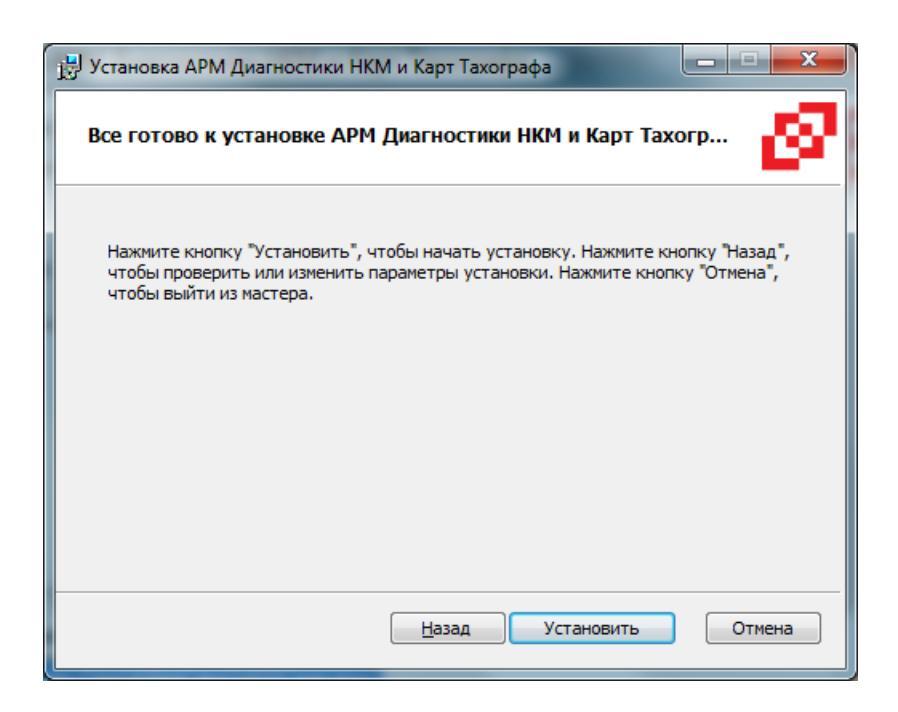

#### Рисунок 1.7. Окно подготовки к установке АРМ Диагностики

В открывшемся окне (Рисунок 1.7) нажмите кнопку «Установить». Выполняется установка компонентов АРМ Диагностики в выбранную директорию. Установка сопровождается отображением шкалы прогресса (Рисунок 1.8).

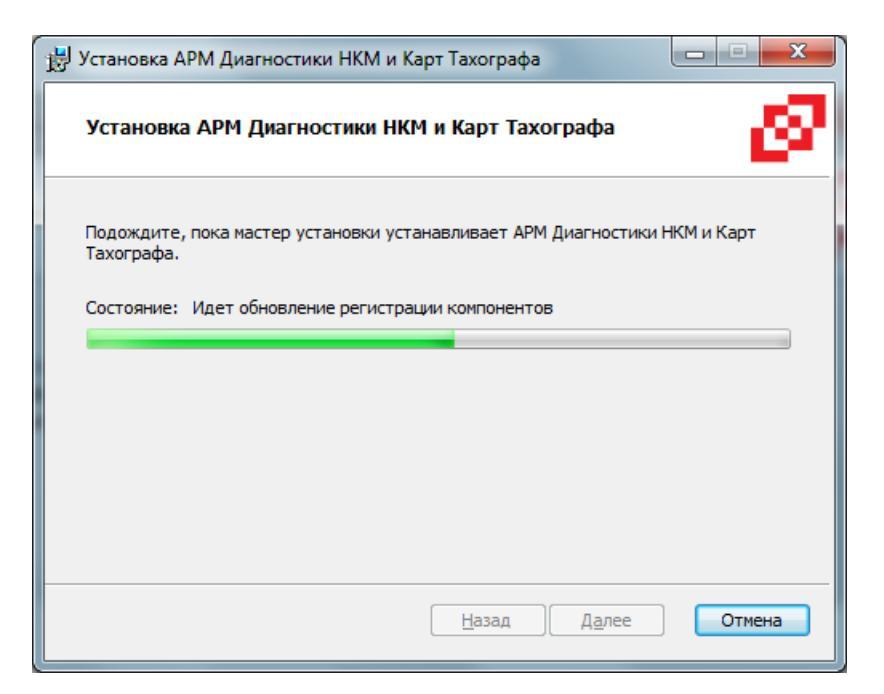

#### Рисунок 1.8. Окно установки АРМ Диагностики

По окончании установки компонентов на экране появится окно завершения работы мастера установки:

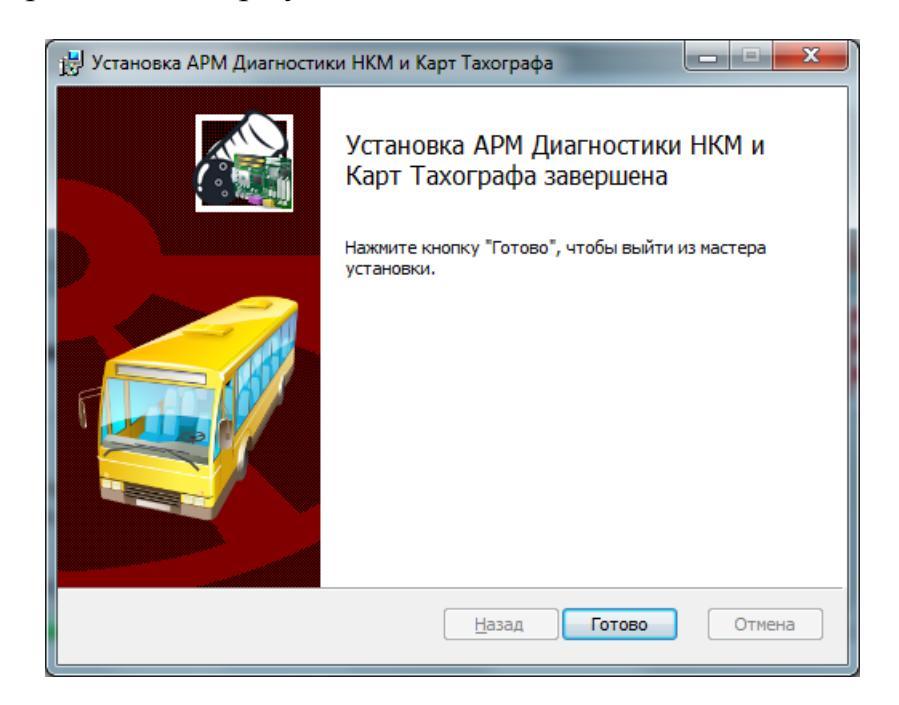

## Рисунок 1.9. Окно завершения работы мастера установки АРМ Диагностики

Нажмите кнопку «Готово» (Рисунок 1.9). Открывается результирующее окно установки:

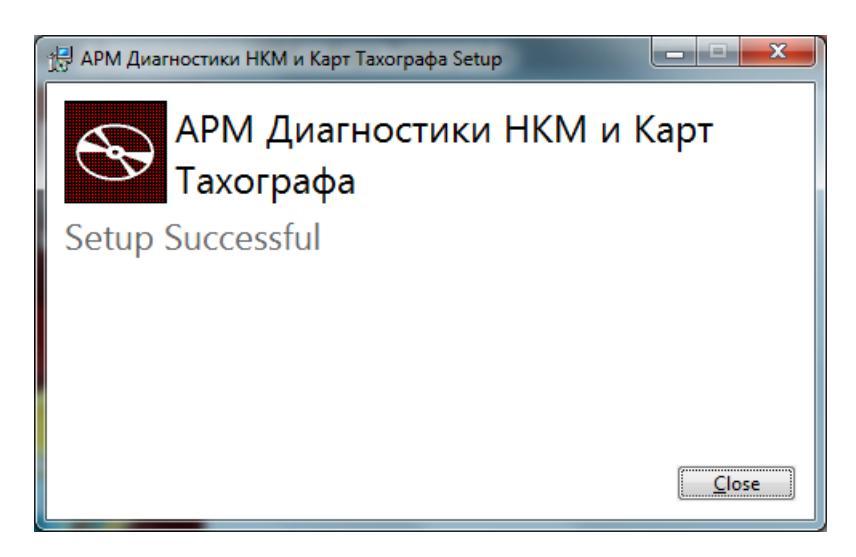

Рисунок 1.10. Результирующее окно установки АРМ Диагностики

#### 1.2. Переустановка АРМ Диагностики

Для переустановки АРМ Диагностики из дистрибутивного пакета запустите файл **ncmchkfn.msi**. Открывается окно мастера установки АРМ Диагностики (Рисунок 1.4). Нажмите кнопку «Далее». Откроется окно выбора действий:

| 🔡 Установка АРМ Диагностики НКМ и Карт Тахографа                                                                                                    |  |  |
|----------------------------------------------------------------------------------------------------|--|--|
| Изменение, восстановление или удаление установки<br>Выберите операцию, которую следует выполнить.                                                        |  |  |
| Изменить<br>Позволяет изменить параметры установки компонентов.                                                                                          |  |  |
| <u>В</u> осстановить<br>Исправление ошибок в последней установке путем восстановления<br>отсутствующих и поврежденных файлов, ярлыков и записей реестра. |  |  |
| <u>У</u> далить<br>Удаление АРМ Диагностики НКМ и Карт Тахографа с компьютера.                                                                           |  |  |
| <u>Н</u> азад Д <u>а</u> лее Отмена                                                                                                    |  |  |

## Рисунок 1.11. Окно выбора действий по АРМ Диагностики

Для изменения параметров установки компонентов АРМ Диагностики нажмите кнопку «Изменить». Откроется окно выборочной установки:

| 😸 Установка АРМ Диагностики НКМ и Карт Тахографа                                                                          |                                                   |  |  |
|----------------------------------------------------------------------------------------------------|---------------------------------------------------|--|--|
| Выборочная установка<br>Укажите конфигурацию установки компонентов.                                                       |                                                   |  |  |
| Для изменения параметров установки какого-либо компонента щелкните<br>соответствующий значок в расположенном ниже дереве. |                                                   |  |  |
| АРМ Диагностики НКМ и Карт                                                                                                | Для компонента требуется ОКБ<br>на жестком диске. |  |  |
| Сброс Использование диска                                                                                                 | <u>Н</u> азад Далее Отмена                        |  |  |

Рисунок 1.12. Окно выборочной установки АРМ Диагностики

Нажмите кнопку «Далее». Откроется окно подготовки установки изменений:

| 🛃 Установка АРМ Диагностики НКМ и Карт Тахографа                                                                                                    |  |  |  |  |
|----------------------------------------------------------------------------------------------------|--|--|--|--|
| Все готово к изменению АРМ Диагностики НКМ и Карт Тахог                                                                                                    |  |  |  |  |
| Нажмите кнопку "Изменить", чтобы начать установку. Нажмите кнопку "Назад",<br>чтобы проверить или изменить параметры установки. Нажмите кнопку "Отмена",<br>чтобы выйти из мастера. |  |  |  |  |
|                                                                                                    |  |  |  |  |
|                                                                                                    |  |  |  |  |
| Пазад Изменить Отмена                                                                                                    |  |  |  |  |

#### Рисунок 1.13. Окно подготовки установки изменений АРМ Диагностики

В открывшемся окне (Рисунок 1.13) нажмите кнопку «Изменить». Выполняется установка изменений АРМ Диагностики с выводом на экран результирующего окна:

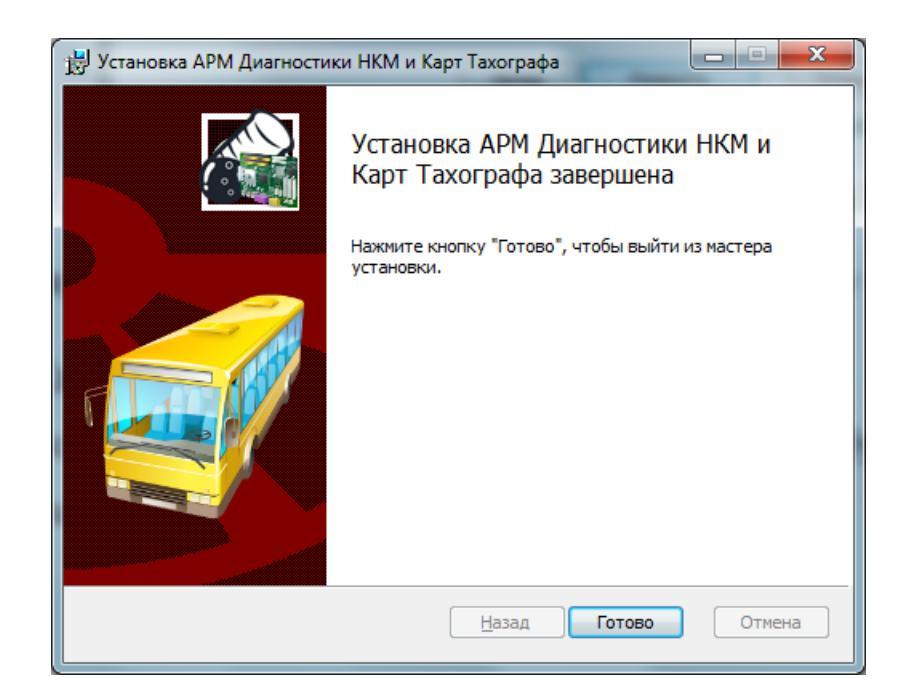

Рисунок 1.14. Результирующее окно установки изменений АРМ Диагностики

#### 1.3. Удаление АРМ Диагностики

Запустите файл **ncmchkfn.msi** из дистрибутивного пакета. Открывается окно мастера установки АРМ Диагностики (Рисунок 1.4). Нажмите кнопку «Далее». Откроется окно выбора действий (Рисунок 1.11).

Для удаления АРМ Диагностики нажмите кнопку «Удалить». Открывается окно подготовки к удалению АРМ Диагностики:

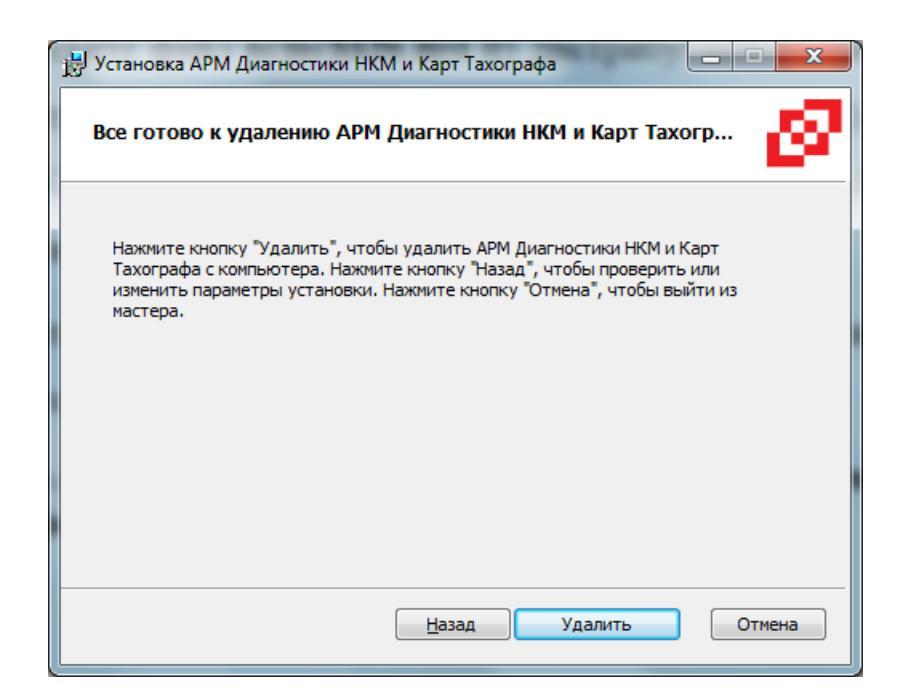

#### Рисунок 1.15. Окно подготовки к удалению АРМ Диагностики

В открывшемся окне (Рисунок 1.15) нажмите кнопку «Удалить». Выполняется удаление программы с компьютера.

#### 2. Использование АРМ Диагностики НКМ и карт тахографа

#### 2.1. Запуск АРМ Диагностики

Для использования APM Диагностики подключите к компьютеру через USB-порт устройство сопряжения с HKM и карт-ридер. При подключении к компьютеру индикатор наличия питания (красный) должен гореть постоянно, индикатор режима работы устройства (зеленый) должен загореться на несколько секунд. Если зеленый индикатор не загорится, переподключите кабель.

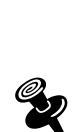

Если в процессе работы возникнет проблема некорректного определения СОМ-порта для устройства сопряжения с НКМ, параметры СОМ-порта следует сконфигурировать вручную. Для этого в файле ncmchkfn.exe.config, находящемся в директории C:\Program Files (x86)\AtlasCard\NKMOperator\, следует в параметре ManualDeviceSetup установить значение «True», а в параметрах DevicePort и DeviceSpeed указать номер (имя) порта и скорость соответственно.

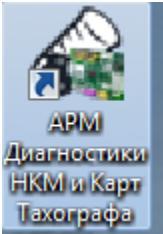

Для запуска APM Диагностики дважды щелкните по ярлыку или запустите файл ncmchkfn.exe из директории \C:\Program Files\AtlasCard\NKMOperator. Откроется окно:

| 谷 АРМ Диагности     | ики НКМ и Карт Тахографа | -                   | -       |                        |
|---------------------|--------------------------|---------------------|---------|------------------------|
| Параметры п         | юдключения к устройств   | зу                  |         |                        |
| Интерфейс           | [I2C •                   | Скорость 100 КВіт/я | sec 🔹   | Защита информации      |
| Диагностика         | НКМ Диагностика кар      | ты НКМ Диагност     | ика НП  |                        |
|                     | диагнос                  | ТИКА Н              | км      |                        |
| Готовнос            | сть оборудования         | 0                   |         |                        |
| Статус и            | нициализации             |                     |         |                        |
| Статус се           | ертификатов              |                     |         |                        |
| Серийны             | ій номер                 | 0                   |         |                        |
| Состоян             | ие батареи питания       |                     |         |                        |
| Статус в:<br>картой | заимодействия с          |                     |         |                        |
|                     | Начать диагностик<br>НКМ | Y                   | Сохрани | гь отчёт в формате RTF |
| Устройство сопря    | жения: Ожидание          |                     |         |                        |

Рисунок 2.1. Основное окно АРМ Диагностики

В верхней части окна отображаются параметры подключения к устройству:

Интерфейс подключения к НКМ: I2C, SPI, UART.

Скорость обмена – выбирается для каждого интерфейса.

#### 2.2. Диагностика НКМ

окна подсказки). Нажмите кнопку

Для диагностики НКМ выберите закладку «Диагностика НКМ».

Установите подлежащий диагностике НКМ в устройство сопряжения.

При необходимости проверки взаимодействия НКМ с картой тахографа установите карту в карт-ридер (это можно сделать и позднее после появления

Начать диагностику НКМ

Зеленый индикатор на лицевой стороне корпуса устройства сопряжения мигает до завершения диагностики НКМ.

Если карта не была установлена в карт-ридер, на экран выдается информационное окно (подсказка):

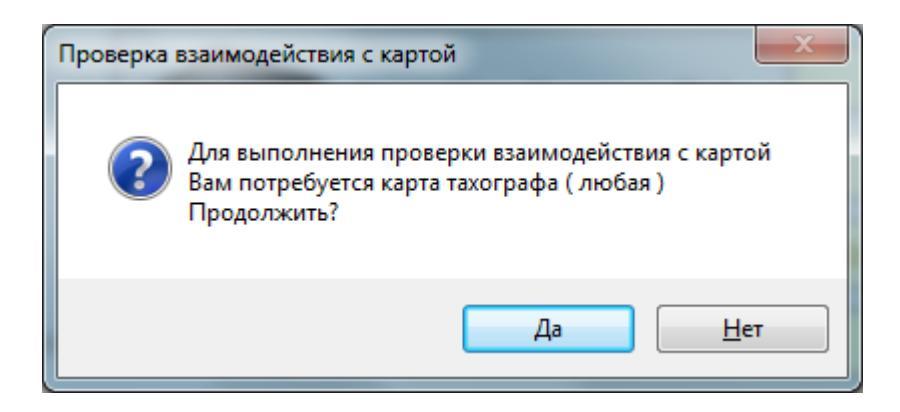

#### Рисунок 2.2. Информационное окно проверки взаимодействия с картой

Если выбран ответ «**Het**», выполняетс диагностика НКМ без взаимодействия с картой. Зеленый индикатор на лицевой стороне устройства сопряжения должен мигать.

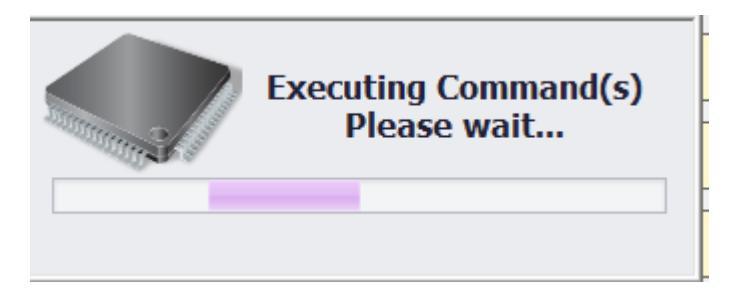

Рисунок 2.3. Процесс диагностики НКМ

По окончании диагностики на экран выводится информация по НКМ без статуса взаимодействия с картой:

| 🕼 АРМ Диагностики НКМ и Карт Тахографа                       |                 |                    |                     |
|--------------------------------------------------------------|-----------------|--------------------|---------------------|
| Параметры подключения к устройству<br>Интерфейс UART - Скорс | ость 115.2 KBit | i/sec 🗸            | 🛃 АТЛАСКАРТ         |
| Диагностика НКМ Лиагностика карты Н                          | КМ Лиагност     | ика НП             | Защита информации   |
| ДИАГНОСТИ                                                    | 1KA H           | КМ                 |                     |
| Готовность оборудования                                      |                 | Норма              |                     |
| Статус инициализации                                         |                 | Норма              |                     |
| Статус сертификатов                                          |                 | Норма              |                     |
| Серийный номер                                               |                 | 15H-799-00014649-1 | 5H3Z00000014647     |
| Состояние батареи питания                                    |                 | Норма              |                     |
| Статус взаимодействия с<br>картой                            |                 | Карта не найдена!  |                     |
| Начать диагностику<br>НКМ                                    |                 | Сохранить          | отчёт в формате RTF |
| Устройство сопряжения: Ожидание                              |                 |                    |                     |

#### Рисунок 2.4. Окно диагностики НКМ без взаимодействия с картой

Если требуется проверка взаимодействия с картой тахографа, установите ее в карт-ридер и в появившемся информационном окне (Рисунок 2.2) выберите ответ «Да». В открывшемся окне введите ПИН-код к карте и нажмите кнопку «**OK**»:

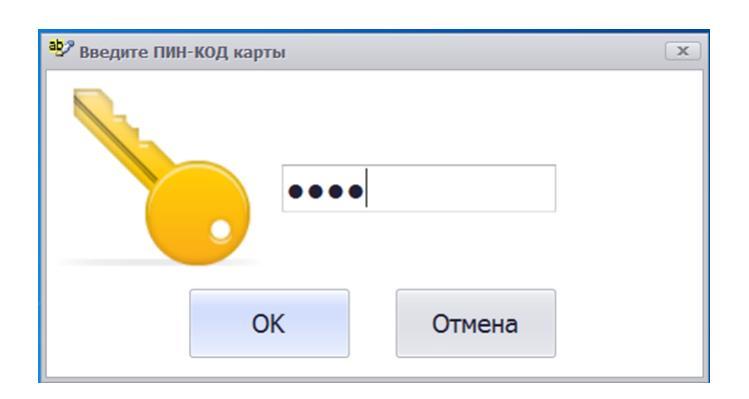

## Рисунок 2.5. Окно ввода ПИН-кода к карте

В окно диагностики НКМ будет также выведен статус взаимодействия с картой:

| Готовность оборудования           | Норма                             |
|-----------------------------------|-----------------------------------|
| Статус инициализации              | Норма                             |
| Статус сертификатов               | Норма                             |
| Серийный номер                    | 14K-740-02610907-14K3A00002610903 |
| Состояние батареи питания         | Норма                             |
| Статус взаимодействия с<br>картой | Норма                             |
| Начать диагностику<br>НКМ         | Сохранить отчёт в формате RTF     |

### Рисунок 2.6. Окно диагностики НКМ с взаимодействием с картой

Индикаторы результата имеют следующее значение:

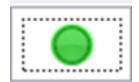

нормальный результат

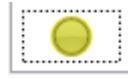

предупреждение

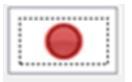

ошибка

Для формирования отчета о диагностике НКМ и вывода его на экран

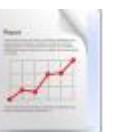

нажмите кнопку

. На экране появляется экранная форма отчета:

| 🖳 Отчет   | г - Результать | і диагностики модуля НКМ       |                                       | X            |
|-----------|----------------|--------------------------------|---------------------------------------|--------------|
| ₹         |                |                                |                                       |              |
| Print Pre | eview          |                                |                                       |              |
| 📄 Open    |                | Header/Footer                  | No Find                               |              |
| 💾 Save    | Print 👘        | Margins I Size                 | Bookmarks First Many Pages Many Pages | Export Close |
| Document  | t Print        | Page Setup                     | Navigation Zoom Pag                   | Export Close |
|           |                | Отчет о результатах диа        | гностики модуля НКМ                   | -            |
|           |                | Пата отнета                    | 20 04 2015 11-13-18                   |              |
|           |                | дата отчета<br>Цетот СПОН      | 14D 740 01104911 14D24 00001104917    |              |
|           |                | Помер СКЗИ                     | Норма                                 |              |
|           |                | Статус инициализации           | Норма                                 |              |
|           |                | Статус сертификатов            | Норма                                 |              |
|           |                | Состояние батарен питания      | Норма                                 |              |
|           |                | Статус взаимолействия с карто  | й Норма                               |              |
|           |                | erarye bianiogenerablice kapio |                                       |              |
|           |                | Состояние оборудования         | I                                     |              |
|           |                | Навигационный приемник         | Норма                                 |              |
|           |                | Крипто-модуль                  | Норма                                 |              |
|           |                | Акселерометр                   | Норма                                 |              |
|           |                | Часы                           | Норма                                 | U            |
|           |                | нкм                            | Норма                                 |              |
|           |                | Состояние модуля               |                                       |              |
|           |                | Инициализация                  | Норма                                 |              |
|           |                | Загрузка сертификатов          | Норма                                 |              |
|           |                | Активация модуля               | Норма                                 |              |
|           |                | Активация автомобиля           | Норма                                 |              |
|           |                | Блокировка                     | Норма                                 |              |
|           |                |                                |                                       |              |

Рисунок 2.7. Окно диагностики НКМ с взаимодействием с картой

Для распечатки экранного отчета нажмите кнопку Print на панели инструментов.

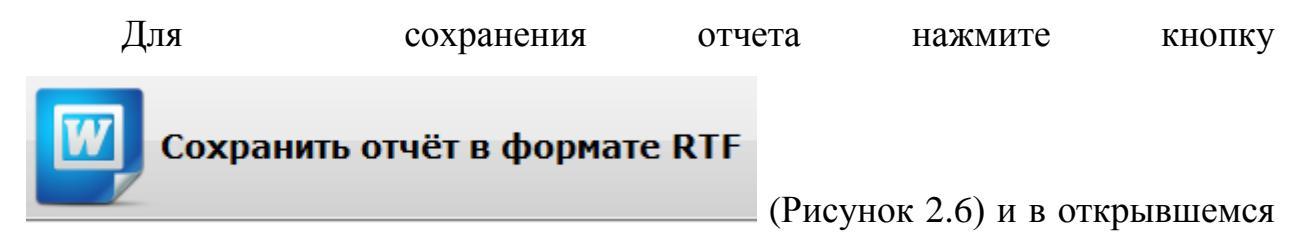

окне укажите директорию для сохранения файла.

#### 2.3. Диагностика карты тахографа

Установите диагностируемую карту в карт-ридер и перейдите на

закладку «Диагностика карты НКМ». Открывается окно:

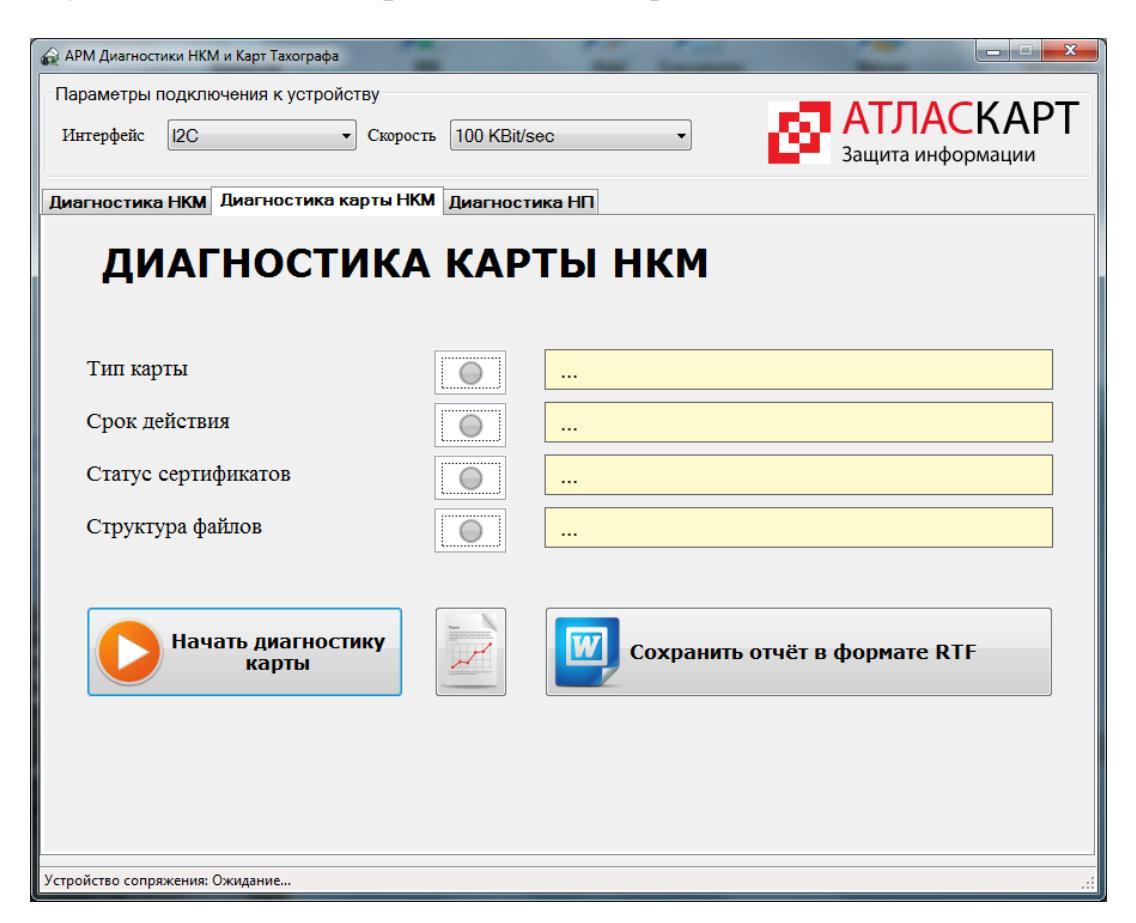

Рисунок 2.8. Окно диагностики карты тахографа

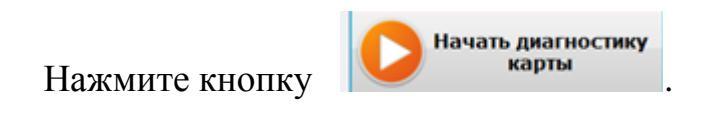

На экран выводится окно для ввода ПИН-кода карты:

| Введите ПИН-КОД карты | x      |
|-----------------------|--------|
|                       |        |
| ОК                    | Отмена |

Рисунок 2.9. Окно ввода ПИН-кода карты тахографа

Введите ПИН-код карты и нажмите кнопку «ОК».

В случае ошибки выводится предупреждающее сообщение:

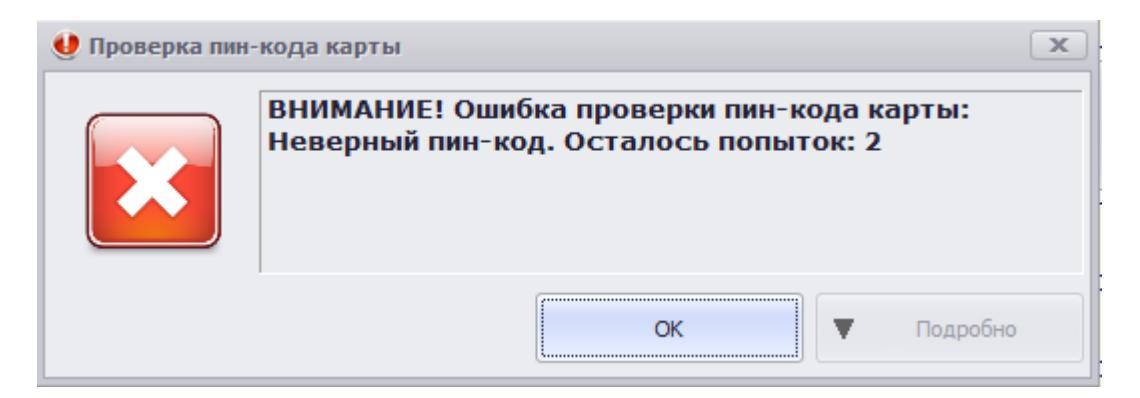

### Рисунок 2.10. Предупреждающее сообщение о неверном ПИН-коде

При правильном вводе ПИН-кода в окне диагностики выводится информация:

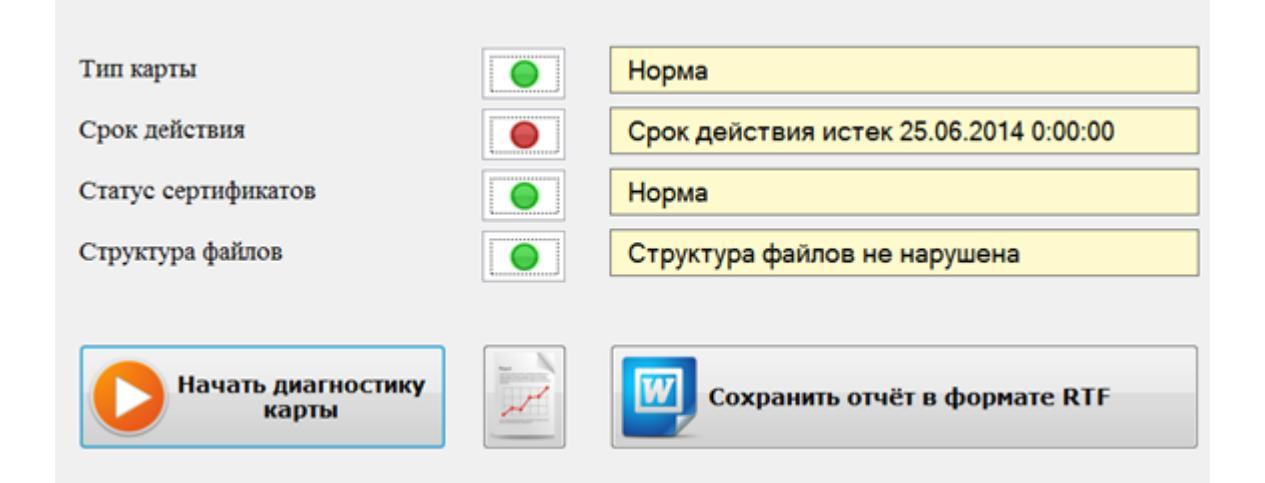

Рисунок 2.11. Окно результата диагностики карты тахографа

Индикаторы результата имеют следующее значение:

|   | 0          |  |
|---|------------|--|
|   |            |  |
| : |            |  |
|   |            |  |
|   | -          |  |
|   |            |  |
| : |            |  |
|   |            |  |
| : |            |  |
|   |            |  |
|   |            |  |
|   |            |  |
|   | $\odot$    |  |
|   | $\bigcirc$ |  |
|   | 0          |  |
|   | 0          |  |
|   | 0          |  |

нормальный результат

предупреждение

ошибка

Для формирования отчета о диагностике карты и вывода его на экран

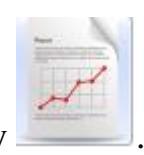

#### нажмите кнопку

. На экране появляется экранная форма отчета:

| 🖳 Отчет -        | Результаты | диагностики карты                     |                              |                     |                                                                     |                  |      |                | _ <b>D</b> X |
|------------------|------------|---------------------------------------|------------------------------|---------------------|---------------------------------------------------------------------|------------------|------|----------------|--------------|
| Print Previ      | iew        |                                       |                              |                     |                                                                     |                  |      |                |              |
| 🗁 Open<br>💾 Save | Print      | Header/Footer                         | <b>汤 Find</b><br>品 Bookmarks | First<br>Page       | <ul><li>Previous Page</li><li>Next Page</li><li>Last Page</li></ul> | Many Pages       |      | Export<br>To V | Close        |
| Document         | Print      | Page Setup 🔺                          |                              | Navigatio           | on                                                                  | Zoom             | Pag. | Export         | Close        |
|                  |            | Отчет о результатах ди<br>Дата отчета | агностик                     | и карті<br>15.12.20 | ы НКМ<br>014 14:51:51                                               |                  |      |                |              |
|                  |            | Номер карты<br>т                      |                              | RUM00               | 00000060000                                                         |                  |      |                |              |
|                  |            | Гип карты<br>Спон дойоттия            |                              | Норма               | ×                                                                   | Мастер           | 0    | _              |              |
|                  |            | Статус корнерого сертифика            | 2                            | Срок де             | иствия истек 22                                                     | 0.00.2014 0.00.0 | 0    | -              |              |
|                  |            | Серийный номер корневого              | септификата                  | 742890              | 2B                                                                  |                  |      | -              |              |
|                  |            | Статус сертификата карты              | сертификата                  | Норма               | 20                                                                  |                  |      | -              |              |
|                  |            | Серийный номер сертификат             | га карты                     | 64FA56              | 18                                                                  |                  |      | -              |              |
|                  |            | Начало срока действия                 |                              | 25.06.20            | )13                                                                 |                  |      | -              | U            |
|                  |            | Окончание срока дейтсвия              |                              | 25.06.20            | )14                                                                 |                  |      | -              |              |
|                  |            | Структура файлов                      |                              | Структу             | ра файлов не н                                                      | арушена          |      |                |              |
|                  |            |                                       |                              |                     |                                                                     |                  |      |                |              |
| Page 1 of 1      |            |                                       |                              |                     |                                                                     |                  | 100% | Θ              | ) — •        |

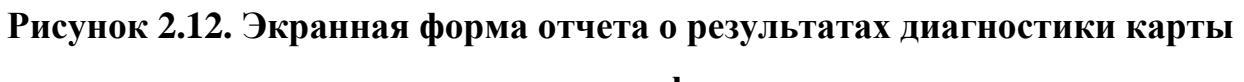

## тахографа

| Дл<br>инструм | я распечатки<br>ентов. | экранного  | отчета  | нажм  | мите | кнопку | Print | на і | пане | ПИ |
|---------------|------------------------|------------|---------|-------|------|--------|-------|------|------|----|
| Дл            | Я                      | сохранени  | Я       | отчет | ra   | нажм   | ите   | ŀ    | кноп | ку |
| W             | Сохранить о            | гчёт в фор | омате R | RTF.  | (P   | исунок | 2.11) |      | И    | В  |

открывшемся окне укажите директорию для сохранения файла.

#### 2.4. Диагностика навигационного приемника

Для диагностики навигационного приемника (НП) перейдите на закладку «Диагностика НП». Открывается окно:

| Параметры подключения к устройству<br>Интерфейс I2C Скорость 100 KBit/sec АТЛАСКА<br>Защита информации<br>Диагностика НКМ Диагностика карты НКМ Диагностика НП | PT  |
|----------------------------------------------------------------------------------------------------|-----|
| Интерфейс I2C Скорость 100 KBit/sec АГЛАСКА<br>Защита информации<br>Диагностика НКМ Диагностика НП                                                             | μ   |
| Диагностика НКМ Диагностика карты НКМ Диагностика НП                                                                                                    |     |
|                                                                                                    |     |
|                                                                                                    |     |
| ДИАГНОСТИКА НП                                                                                                    |     |
| Параметры/Ход диагностики Результаты диагностики                                                                                                    |     |
| Кол-во измерений 0 180 Средняя высота Начать                                                                                                    |     |
| Истинная высота П 198 Средняя широта                                                                                                    |     |
| Истинная широта 55,81562495 Средняя долгота Останови                                                                                                    | ить |
| Истинная долгота 37,63708065 Погрешность Х                                                                                                    |     |
| Время Погрешность У Сохранит                                                                                                    | гъ  |
| Скорость Погрешность Z                                                                                                    |     |
| Высота СКО Сигма Х Загрузит                                                                                                    | гь  |
| Широта СКО Сигма У                                                                                                    |     |
| Долгота СКО Сигма Z                                                                                                    |     |
| Карта                                                                                                    |     |
| Устройство сопряжения: Ожидание                                                                                                    | .:  |

#### Рисунок 2.13. Окно закладка «Диагностика НП»

Установите подлежащий диагностике НКМ в устройство сопряжения. Присоедините антенну ГЛОНАСС к НКМ. Нажмите кнопку «**Начать**».

Зеленый индикатор на лицевой стороне корпуса устройства сопряжения мигает до завершения диагностики НП. Текущая информация о процессе отображается в окне закладки «Параметры/Ход диагностики».

При необходимости процесс диагностики НП можно прекратить, нажав кнопку «Остановить».

По завершении диагностики окно поля закладки «Параметры/Ход диагностики» заполняются соответствующими значениями:

| Параметры/Ход диагностики |        | Резуль  | таты диагности  | _       |            |
|---------------------------|--------|---------|-----------------|---------|------------|
| Кол-во измерений          | 6      | 180 🗧   | Средняя высота  | 197,54  | Начать     |
| Истинная высота           | 8      | 198 :   | Средняя широта  | 55,816  |            |
| Истинная широта           | 55,815 | 62495 : | Средняя долгота | 37,637  | Остановить |
| Истинная долгота          | 37,637 | 08065÷  | Погрешность Х   | -78,288 |            |
| Время                     |        | 1       | Погрешность Ү   | -30,085 | Сохранить  |
| Скорость                  |        |         | Погрешность Z   | 54,027  | and a      |
| Высота                    |        |         | СКО Сигма Х     | 12,858  | Загрузить  |
| Широта                    |        |         | СКО Сигма Ү     | 10,047  |            |
| Долгота                   |        |         | СКО Сигма Z     | 10,153  |            |
|                           |        |         |                 |         | Карта      |

Рисунок 2.14. Окно параметров диагностики НП

Окно закладки «Результаты диагностики» содержит значение «Успешно» или «Неуспешно» в поле «Результат теста»:

| Параметры/Ход диагностики Резуль  | таты диагностики   |            |
|-----------------------------------|--------------------|------------|
| Номер СКЗИ                        | 14B3Z0000002300    | Начать     |
| Прошло времени с начала теста     | 00:00:09.4809480   | 0          |
| Результат теста                   | Успешно            | Остановить |
| Счётчик потерь связи              | 0                  | 1          |
| Время при запуске                 | 05.11.2014 8:32:28 | Сохранить  |
| Время после коррекции             | 05.11.2014 8:33:19 |            |
| Абсолютная погрешность в плане    | 100,19             | Загрузить  |
| Абсолютная погрешность высоты     | 64,18              |            |
| Кол-во ошибок в работе устройства |                    | У. Карта   |

### Рисунок 2.15. Окно результат диагностики НП

Для сохранения результата нажмите кнопку «Сохранить» (Рисунок 2.15). Результат сохраняется в виде xml-файла

Для просмотра ранее сохраненного результата нажмите кнопку «Загрузить». Выберите ранее сохраненный xml-файл результата.

Для выхода из программы нажмите кнопку 📰 в правом верхнем

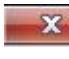

углу основного окна АРМа.